Begin by logging into the Hometown Health Broker Portal. You can log in directly to <a href="https://brokers.hometownhealth.com/">https://brokers.hometownhealth.com/</a>, or you can select "Brokers" on the main Hometown Health website. Select **Quotes**.

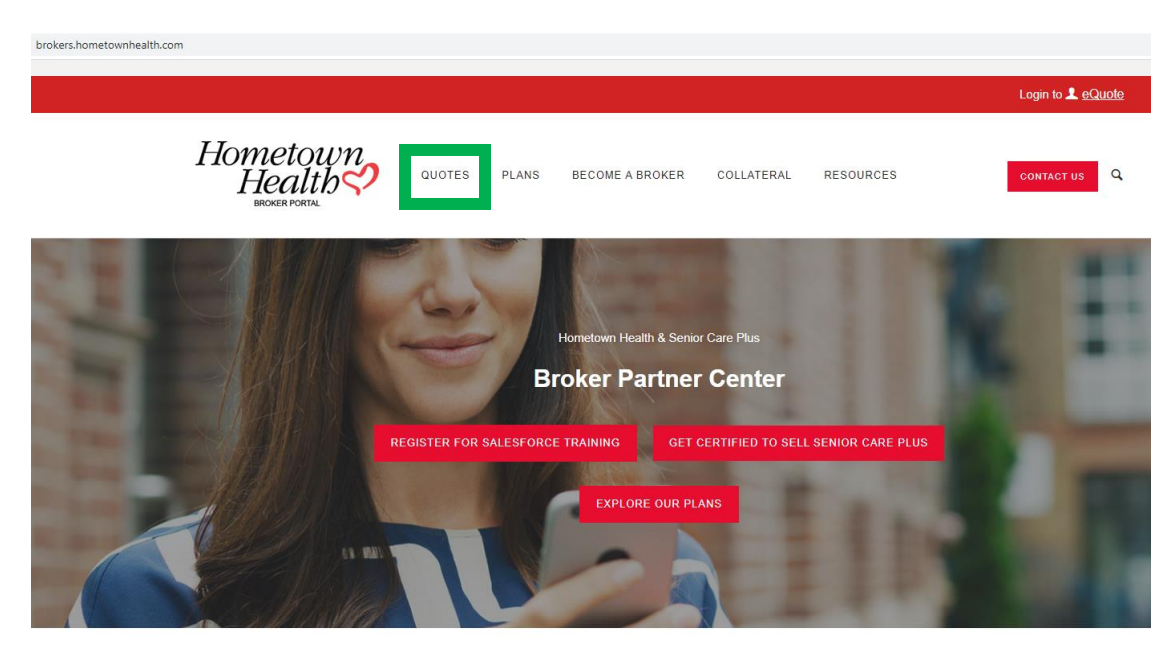

**Broker Support** 

### Select Login to Salesforce.

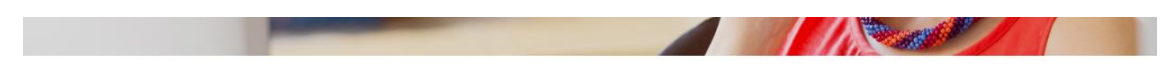

### **Explore our Quoting Tools**

We work with you to make it easy to bring employer groups, individuals & families, and Medicare recipients to Hometown Health.

### **Our Quoting Engines**

#### Salesforce

Salesforce is our new quoting system for commercial sales and renewals with effective dates starting 01/01/2022.

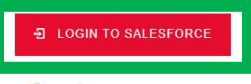

#### eQuote

eQuote is our quoting engine for commercial sales and renewals with effective dates before 01/01/2022.

E LOGIN TO EQUOTE

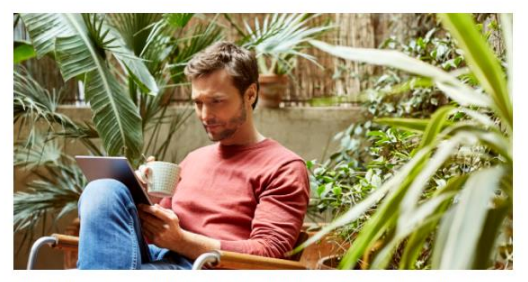

Work from anywhere, our tools make it easy for brokers to manage their business. From small group to large group and individual plans, login to our quoting tool to manage your plans with us. Become a Broker  $\odot$ 

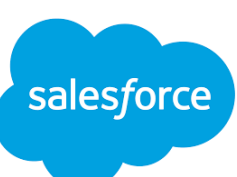

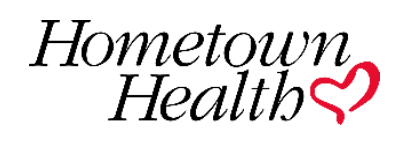

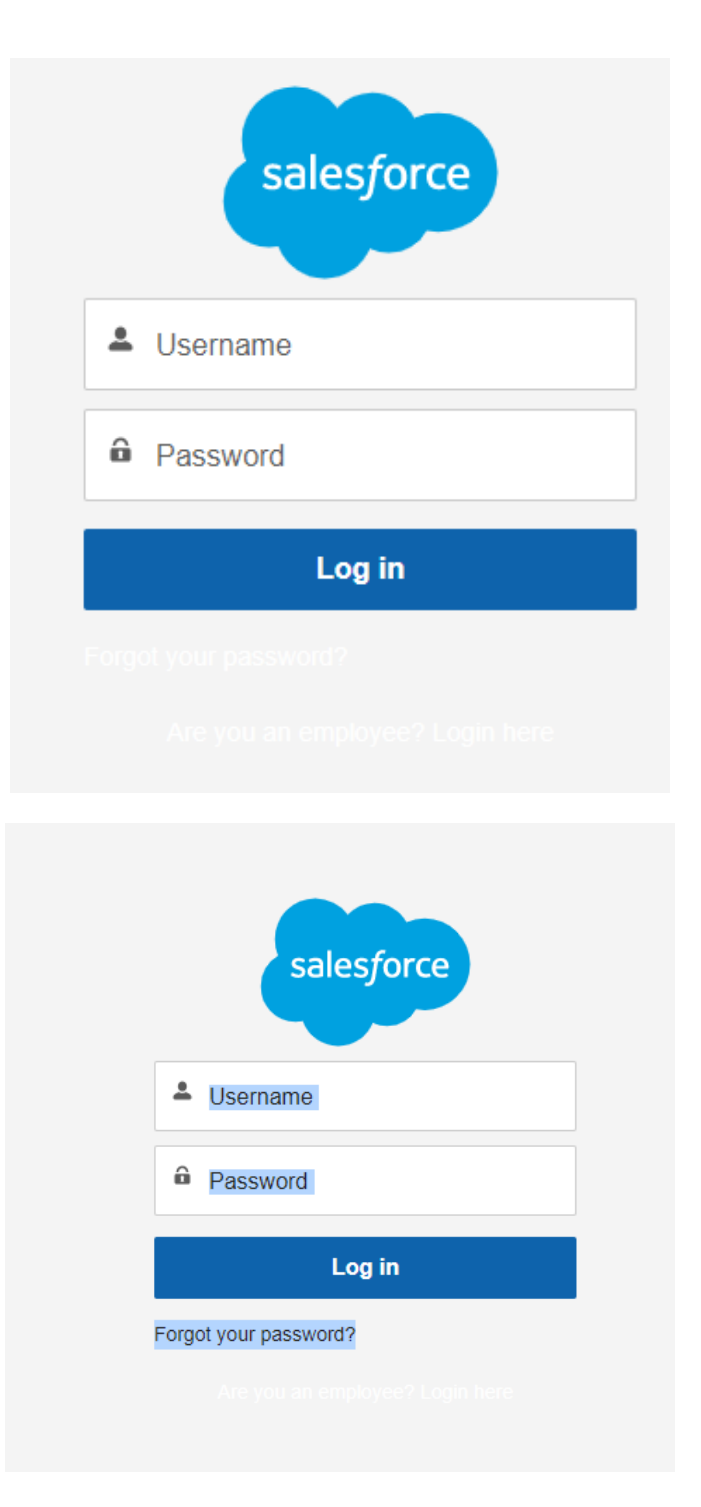

Currently this is difficult to see, as white font on grey background, and will be fixed as soon as possible. We have highlighted this above so that you can more easily see where the "Forgot your password?" is.

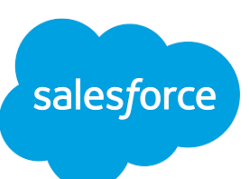

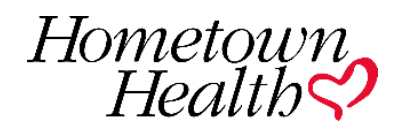

This will bring you to your Broker Salesforce page.

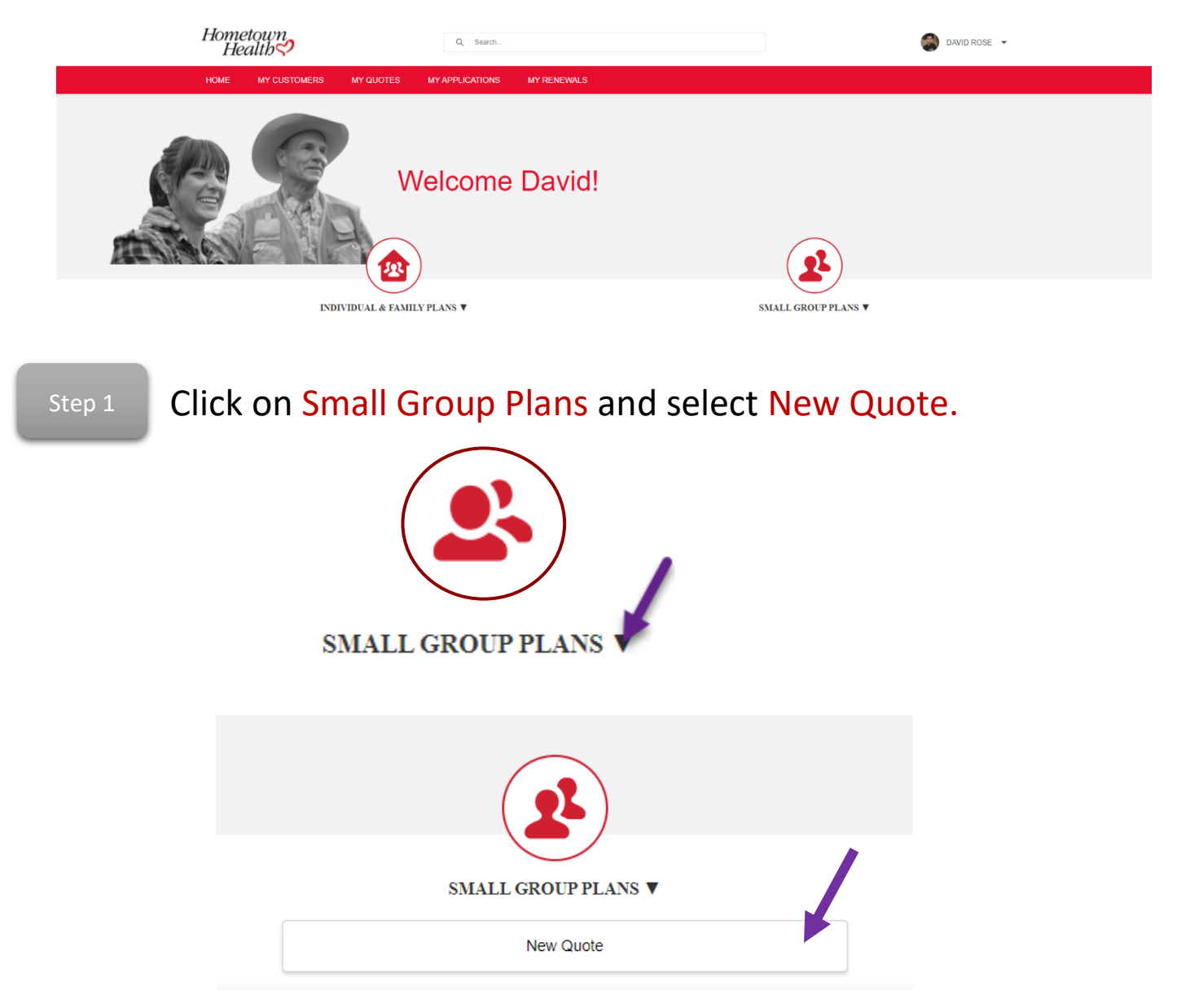

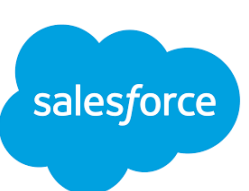

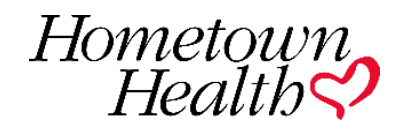

Step 2

Enter all needed information which is denoted by an \* and then select next.

| Name of business*<br>Test Business                  |                             |                                  |                 |   |
|-----------------------------------------------------|-----------------------------|----------------------------------|-----------------|---|
| Physical Address                                    |                             |                                  |                 |   |
| 10315 Professional Circle, Reno, NV, USA            |                             |                                  |                 | / |
| Physical Street*                                    |                             |                                  |                 |   |
| 10315 Professional Circle                           |                             |                                  |                 |   |
| Physical City*<br>Reno                              |                             |                                  |                 |   |
| Zip Code, County & State*<br>9521 - WASHOE - NEVADA |                             |                                  |                 |   |
| Zip Code<br>89521                                   | County<br>WASHOE            |                                  | State<br>NEVADA |   |
| Number of eligible employees*<br>10                 |                             | NAICS Code (Optional)            |                 |   |
| Effective Date*<br>10/01/2021                       |                             |                                  |                 | • |
| *Are you currently, or eligible to join, a common p | ourpose association that is | affiliated with Hometown Health? |                 |   |
| Yes                                                 |                             |                                  | No              |   |

Next

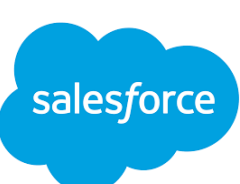

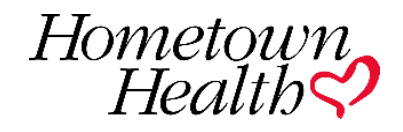

Step 3

You can do one of three things here:

We will go over each option so please scroll until you find the option you are going to use! The color of the text matches the bubble of the text.

- 1. Download the template and enter employee information
- 2. Click Add Employee and enter employee information
- Upload your own template and click on Upload
  Members to upload your template

Option 1 Step 1 Click on Download Template.

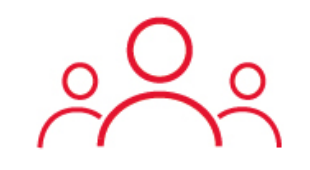

## **Employer Census**

Upload an employee census file or add employees individually.

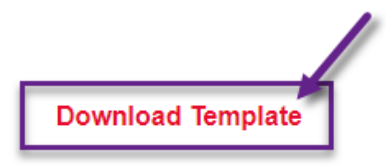

Option 1 Step 2 It will appear at the bottom of your screen, click on it and it will open an Excel spreadsheet. Fill out the necessary information and save the document.

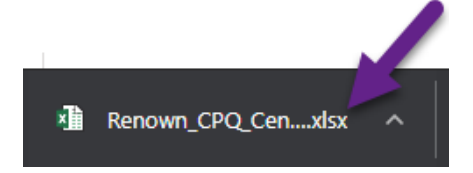

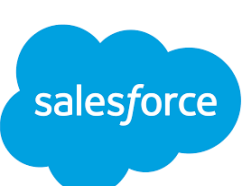

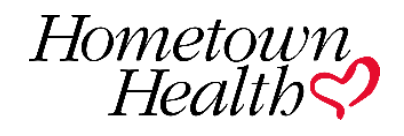

## Information needed when filling out the spreadsheet:

### Date of Birth:

The date of birth must be formatted YYYY-MM-DD

- 1. Y = 4 digit year of birth
- 2. M = 2 digits associated with birth month, if January through September, please add a zero to make it two digits
- 3. D = 2 digit day, please add a zero to the beginning of the day if your members were born on the 1st through the 9th (ie. 07)

### Gender:

Can only be Female and Male

### **Postal Code:**

5 digit zip code

### **Employment Type:**

You can have any of the following, but they must match the system exactly:

- 1. Active
- 2. COBRA
- 3. Part Time
- 4. Retired
- 5. Waiting Period
- 6. Waiving

### **Applicant Type:**

Please assign one of the following, but as noted above it must match exactly:

- 1. Employee Only
- 2. Employee and Spouse
- 3. Employee and Domestic Partner
- 4. Employee and Child (ren)
- 5. Employee, Spouse, and Child(ren)
- 6. Employee, Domestic Partner, and Child(ren)

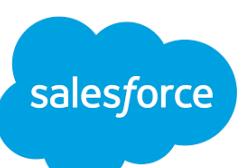

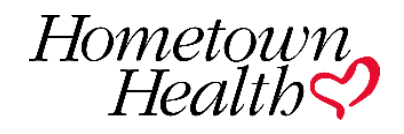

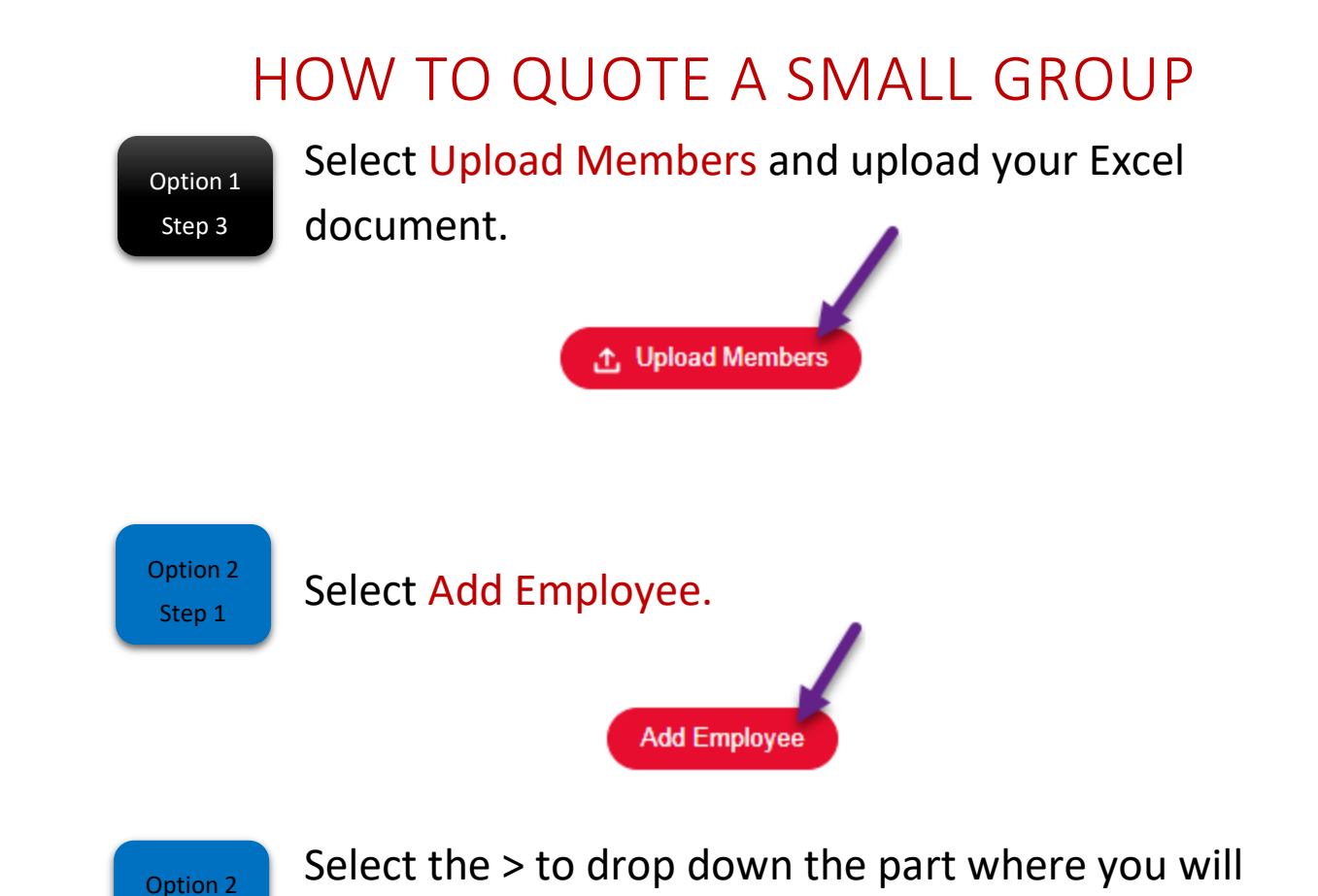

will be denoted with a \*. Employee 1 Mickey Mouse 0 dependents Details First Name Last Name Birthdate Gender\* Email Mickey Mouse Male • Jul 1, 1985 曲 Applicant Type Employment Classifi...

•

Active

enter employee information. All needed information

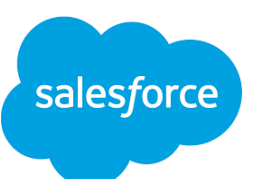

Postal Code

--None--

Step 2

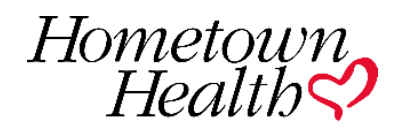

Ô

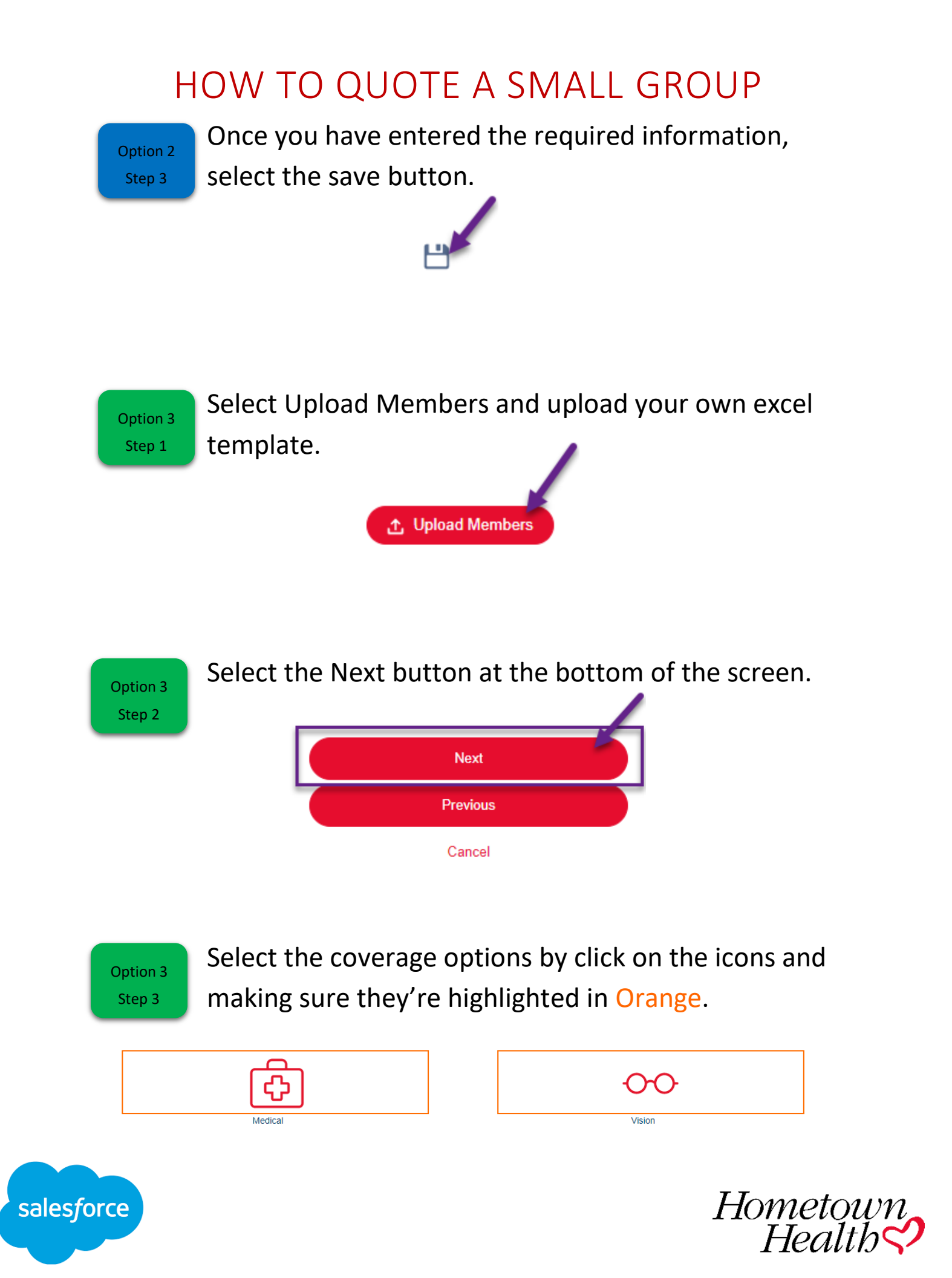

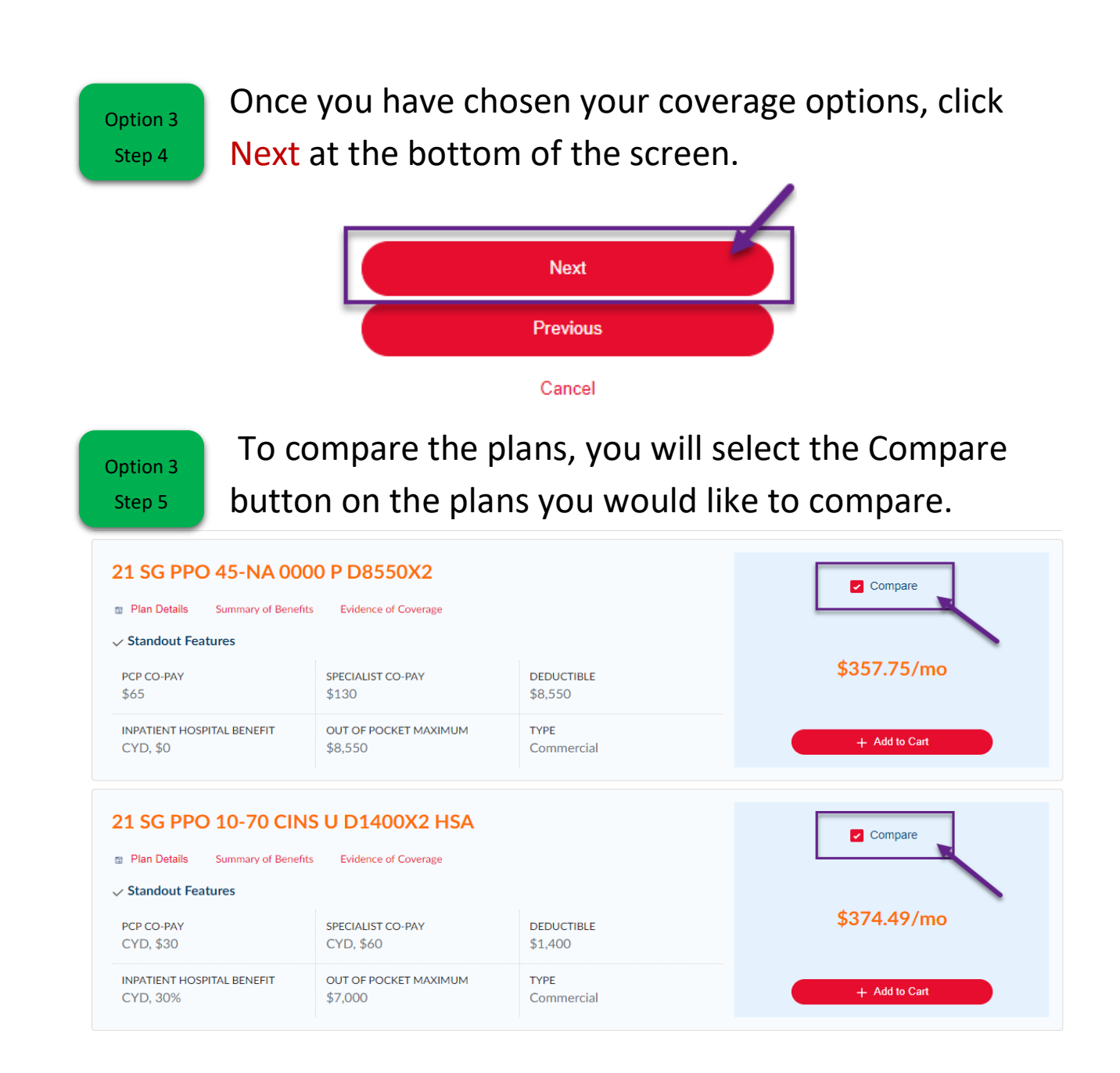

Option 3 Step 6 Once you have selected the plans you would like to compare, scroll back to the top and click on Compare.

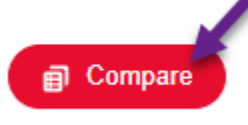

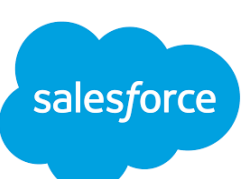

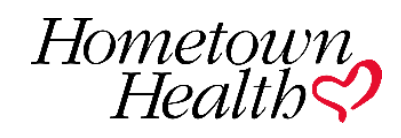

Option 3 Step 7 During your comparison of the plans, you can select the one that you have chosen by selecting the Select button at the top of the compare screen. Once you have done that, you can click the X in the corner.

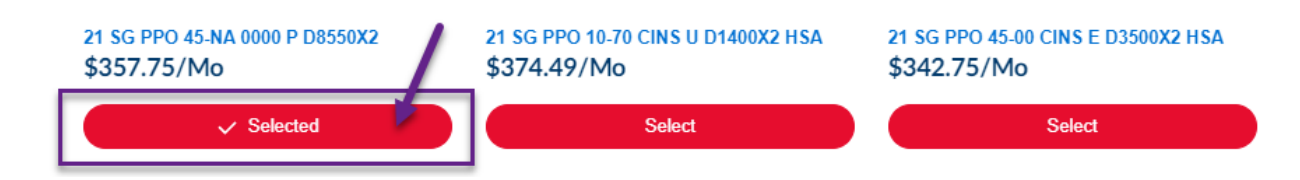

Option 3 Step 8 You will see the plan you have selected added to your cart at the top of the screen.

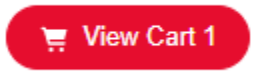

Option 3 Step 9 If you have chosen to add Vision to your quote, you will click Next at the bottom and *follow the same* process as choosing a medical plan to choose a vision

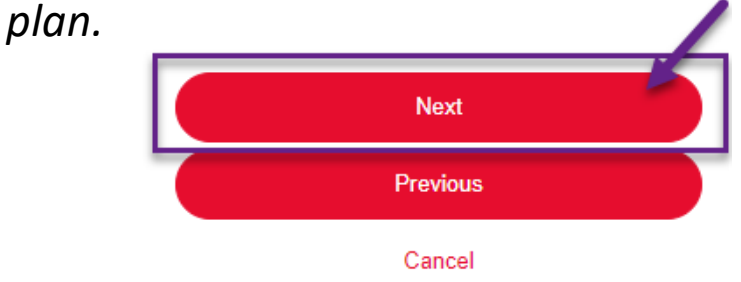

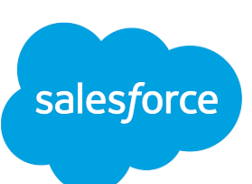

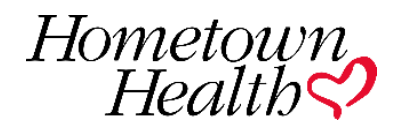

Option 3 Step 10 After adding vision to your plan, click Next at the bottom to view your quote.

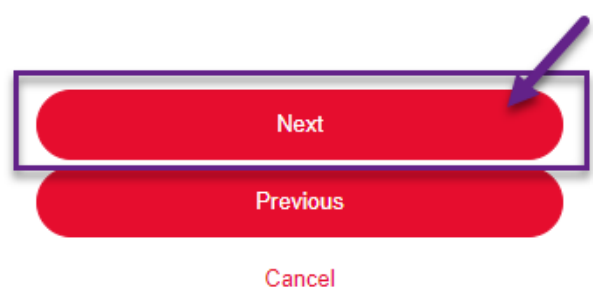

Option 3 Step 11 Now that you have your quote, you can download the PDF version by clicking Download PDF in the right hand corner.

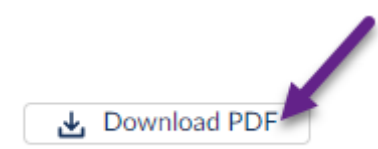

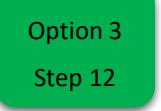

Once you are completed, you may click the Submit button at the bottom to complete your quote and submit your application.

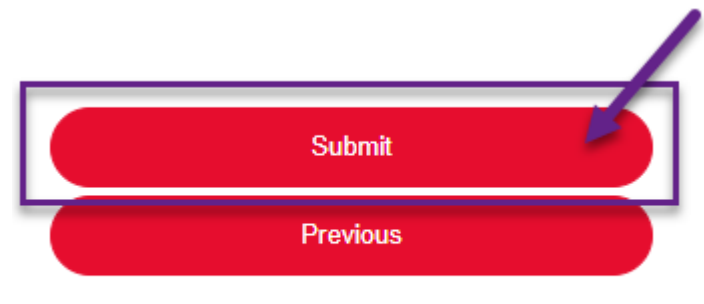

Cancel Save for later

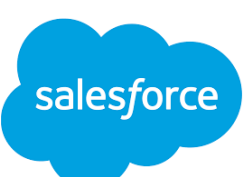

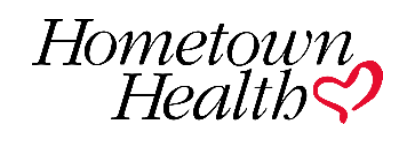

Option 3 Step 13 You will see the confirmation of your application being successfully submitted. Once you see this, you can click on Close. You have completed a quote of a Small Group.

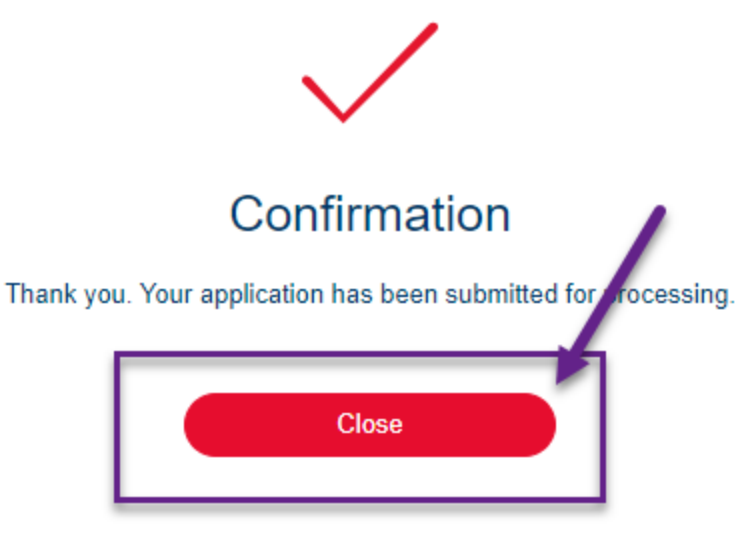

Cancel

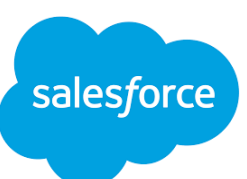

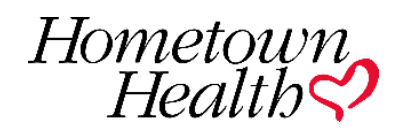